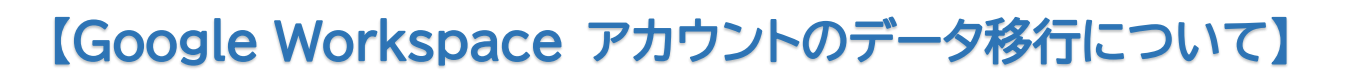

現在、学校でお使いの Google アカウントは卒業や転出などによりご使用いただけなくなります。以下の作業は、他の Google アカウント(保護者や児童・生徒本人)へのデータ移行方法です。

移行可能なデータ

① Google ドライブ <sup>™</sup>・・・各アカウントのマイドライブに保存されているデータ

移行先アカウントが未定等、個人で使用可能な Google のアカウント(メールアドレス)がない場合は事前に取得してください。 ※児童生徒が取得する場合は、事前に保護者の方の同意を得てください。

移行できるアカウントは Googleのアカウント(メールアドレス)のみです。

### 1. 移行可能なファイルについて

データの移行が可能なファイルは、ご自分の Google アカウントの マイドライブに保存されているファイルのみです。

- ※ Chromebook<sup>™</sup> 端末の「マイファイル」内データは移行されませんので、必要な場合は 事前にマイドライブへ移動してください。
- ※ 手順は以下【2.準備】をご参照ください。

また、共有ドライブ内のファイル(他の方から共有されたファイル)は、 Chromebook にダウンロード後、「マイファイル」から「マイドライブ」へコピーを保存のうえ、 移行の作業を行うことをお勧めいたします。

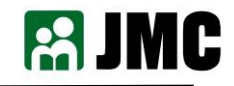

### 2. 準備 マイファイル内のデータを Google のマイドライブに移動する方法

① Chromebook のランチャーを開き、「ファイル」アイコンをタップします。

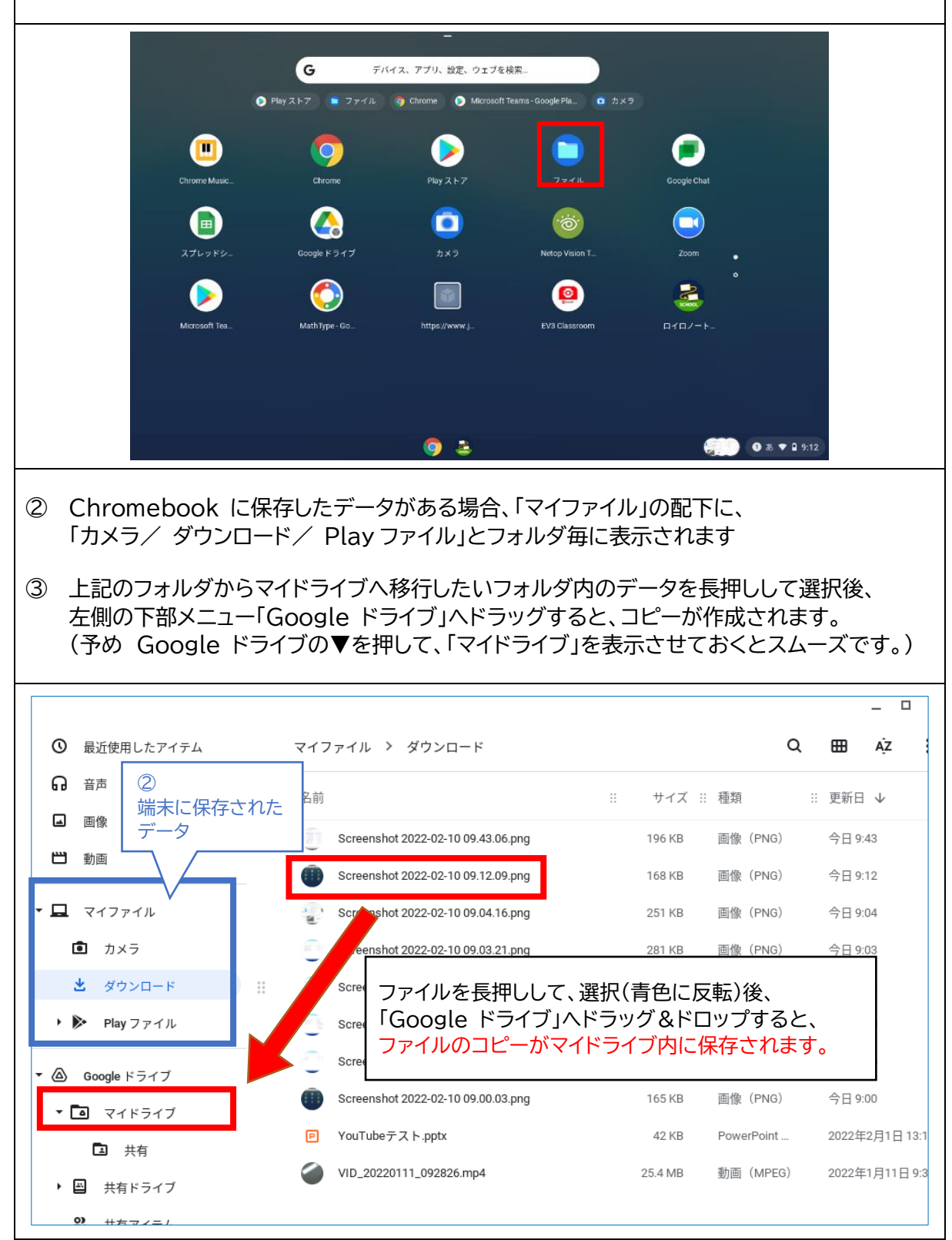

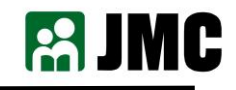

### 補足:Chrome ブラウザで Google ドライブを開き、 端末のマイファイルデータをアップロードする方法

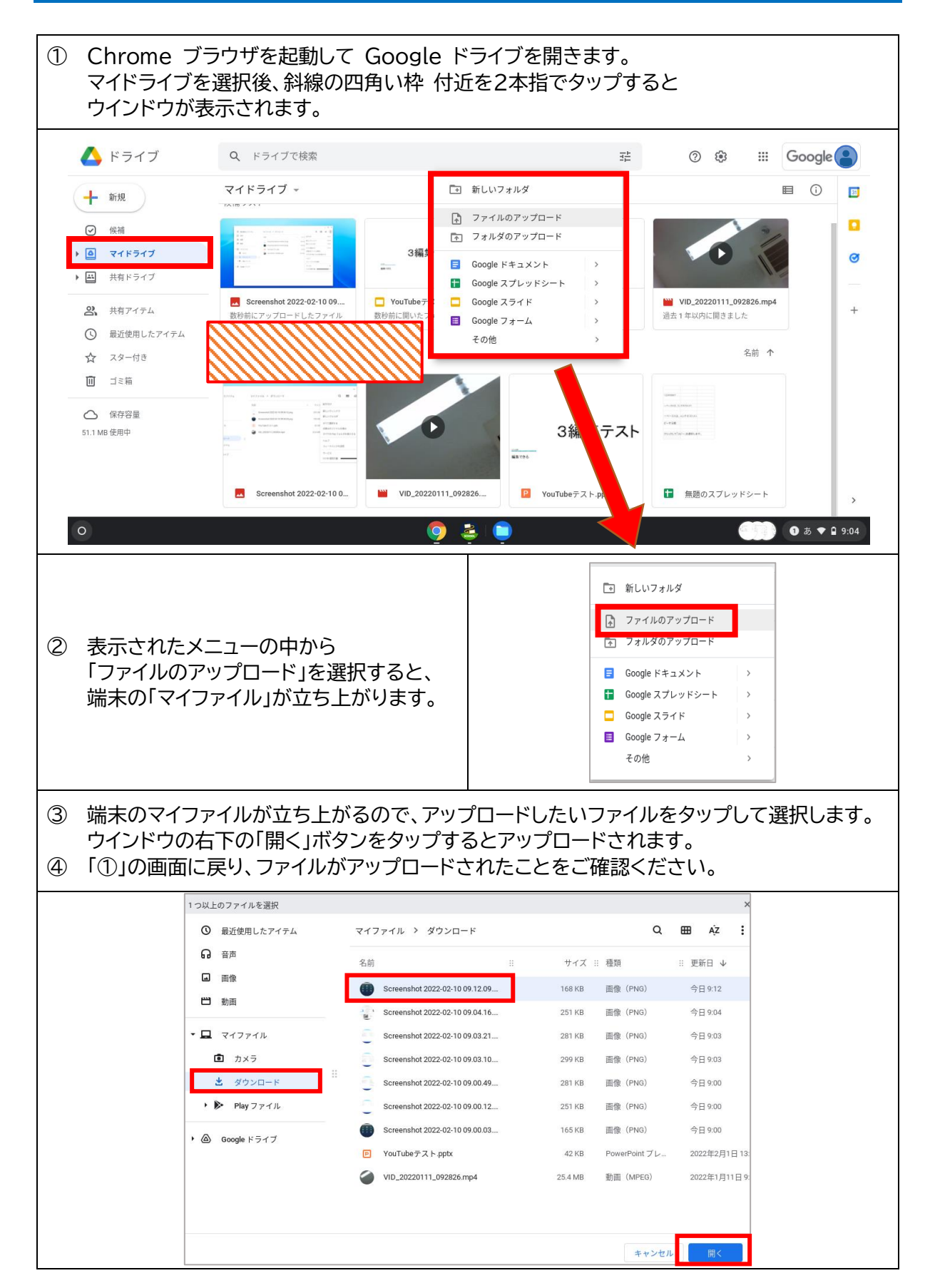

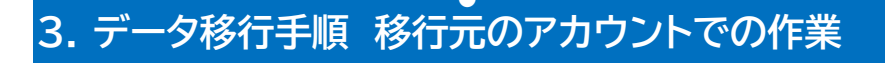

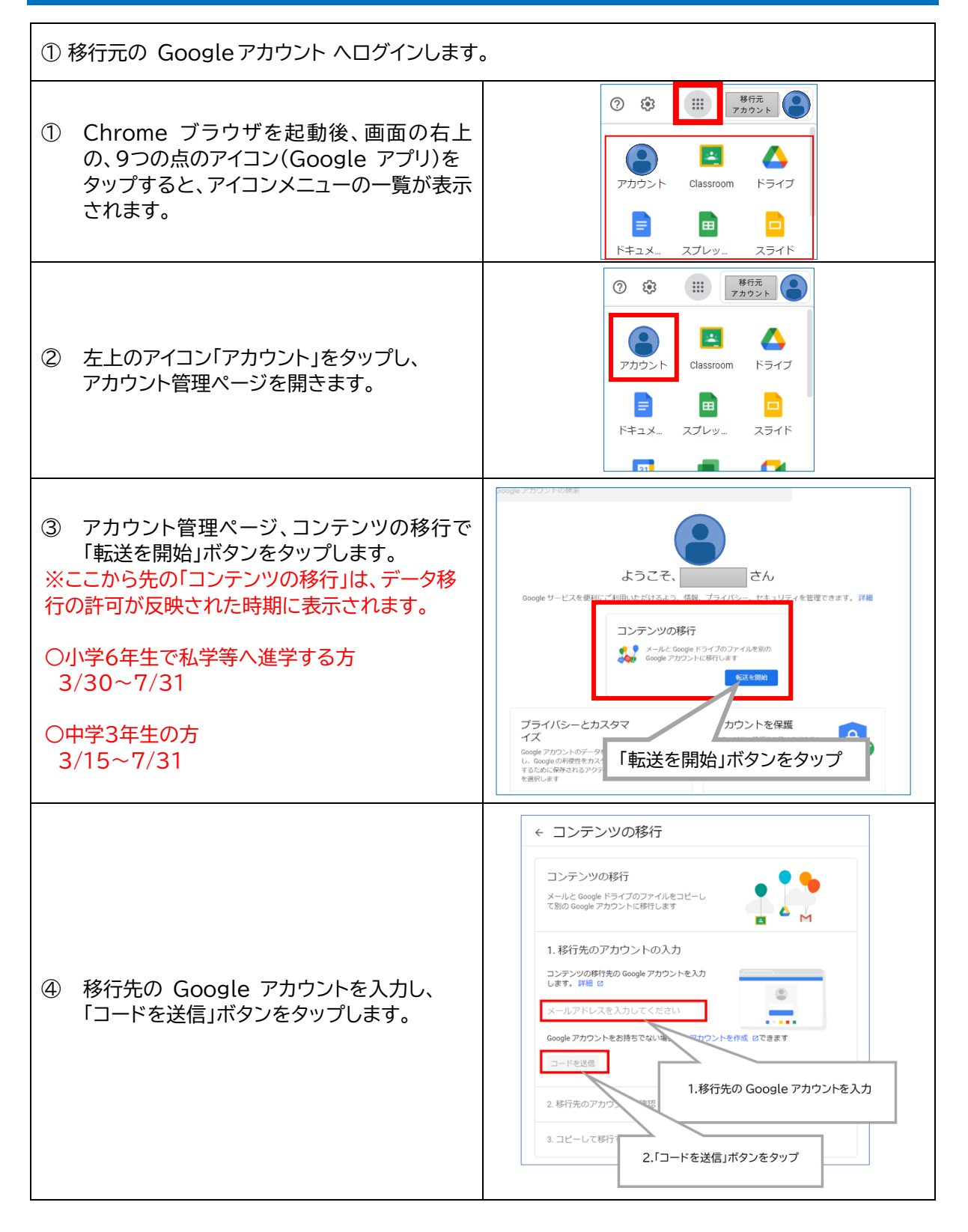

次は、<u>移行先の Google アカウント</u>での操作となります。

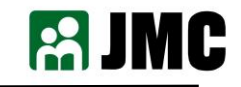

## 4. データ移行手順 移行先のアカウントでの作業

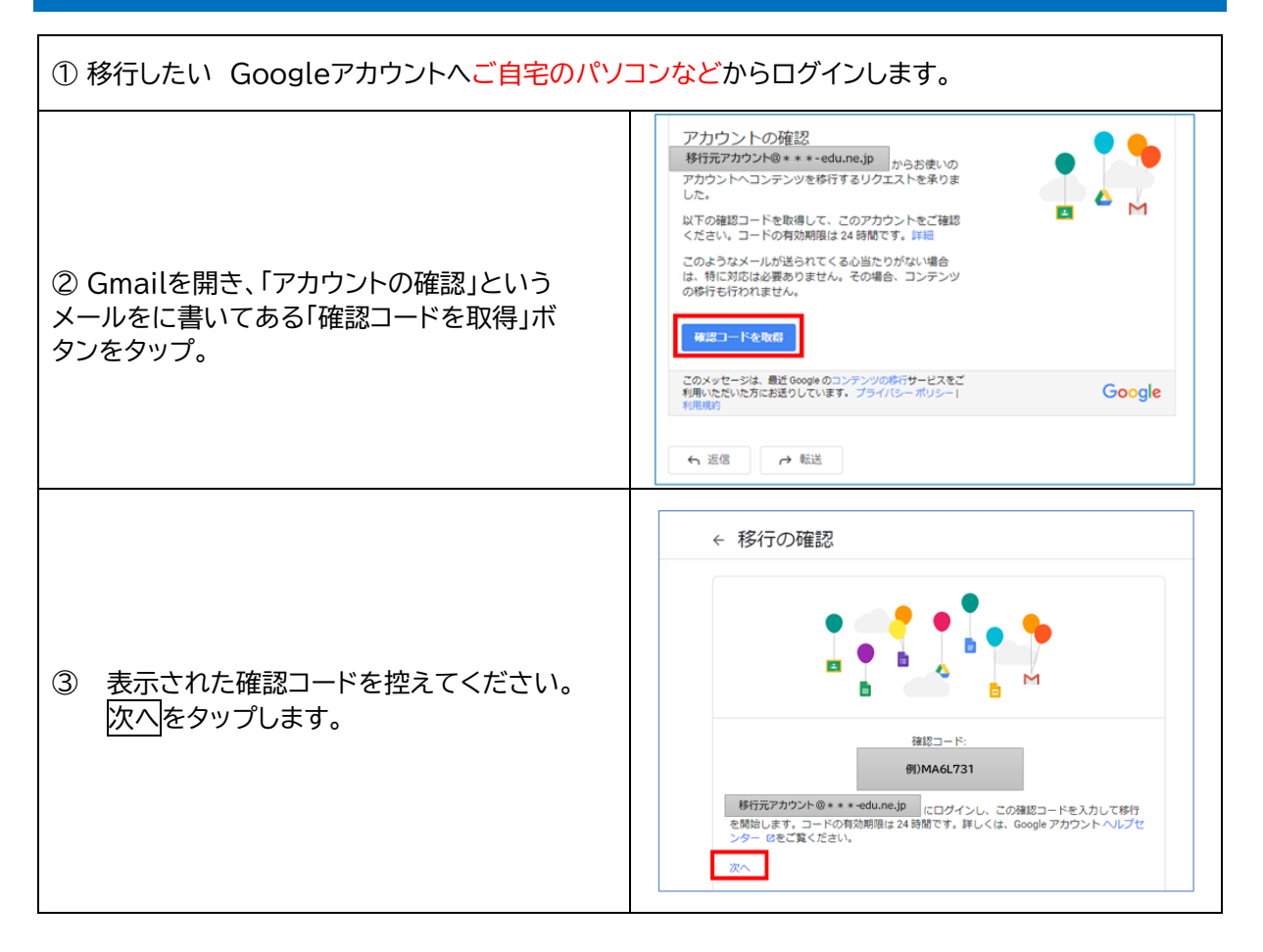

次は、移行元の Google アカウントでの操作となります。

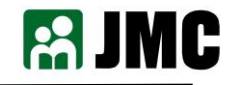

# 5. データ移行手順 移行元のアカウントでの作業

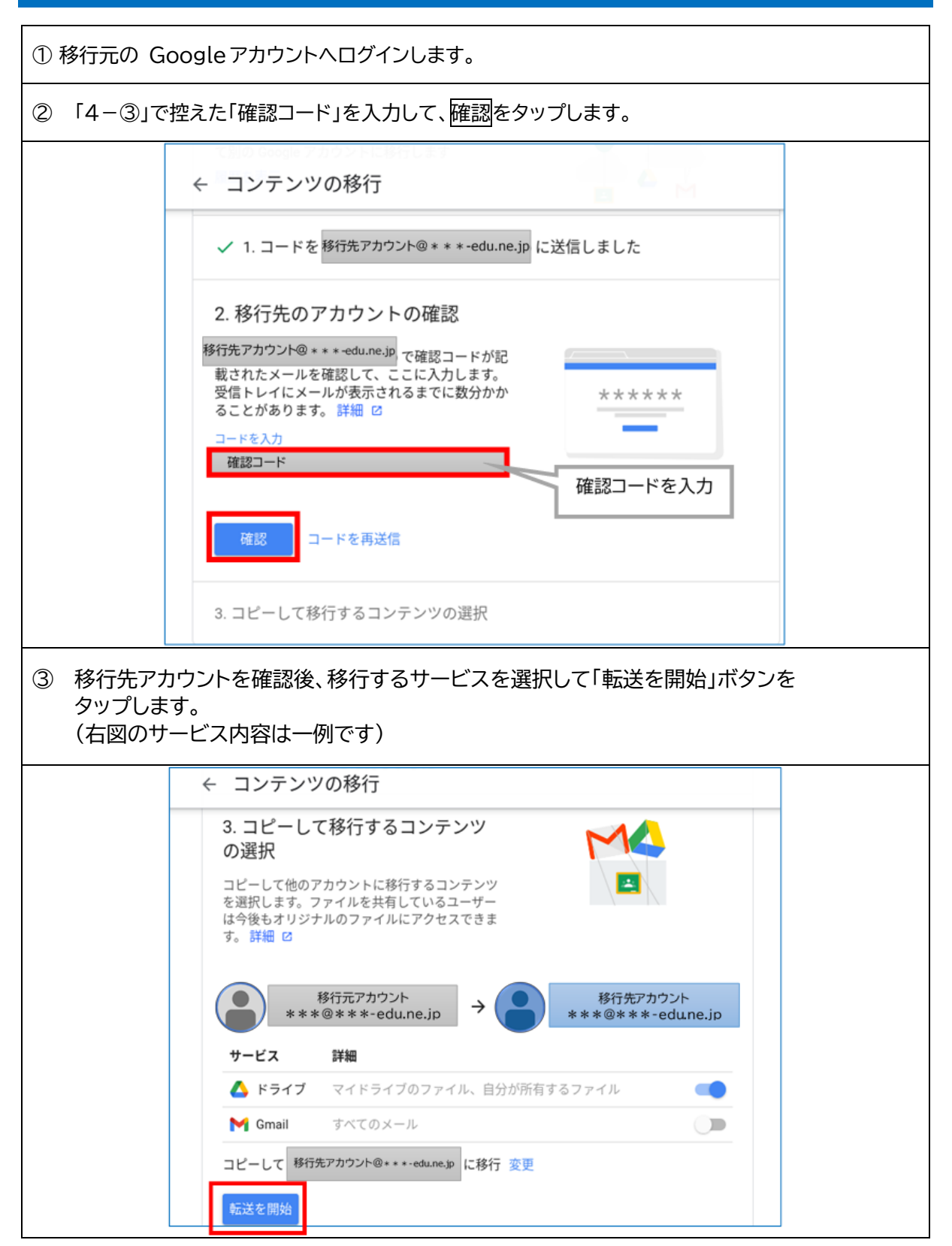

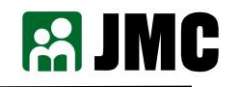

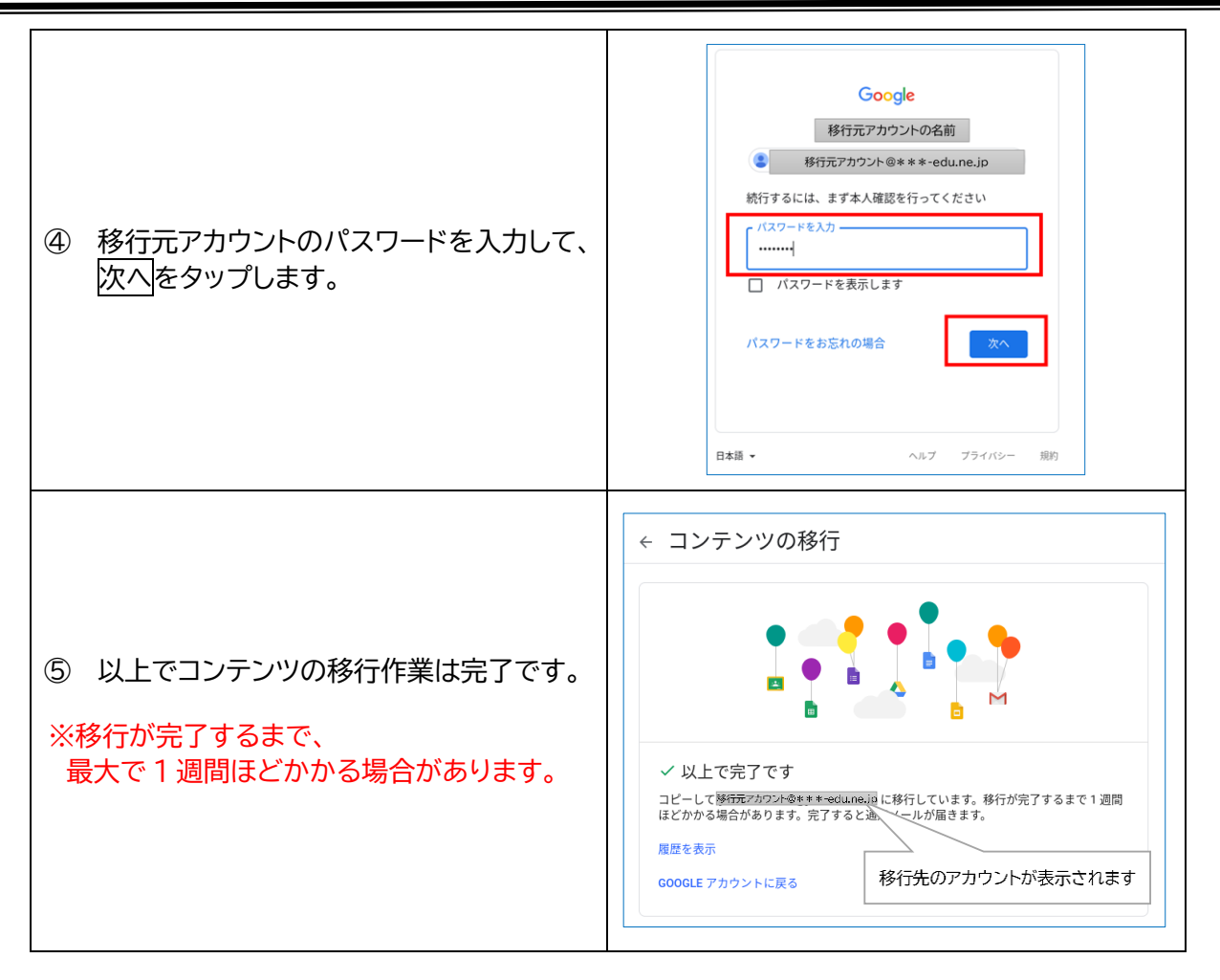

次は、移行先の Google アカウントでの操作となります。

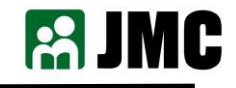

### 6. データ移行後の確認したい

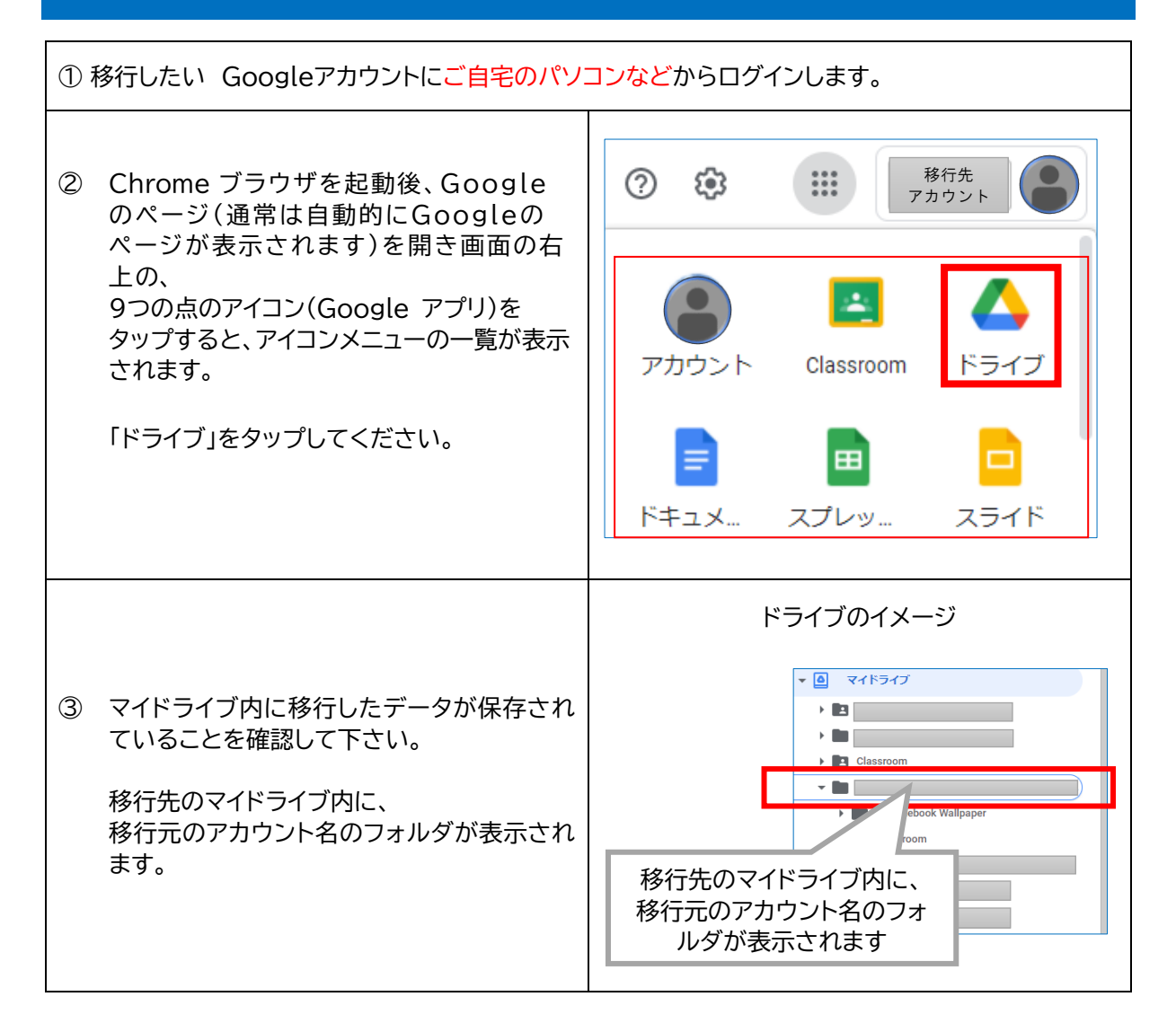

【参照】Google アカウントヘルプ https://support.google.com/accounts/answer/6386856

Gmail、Google ドライブ、Chromebook、および Chrome ブラウザは、Chromebook、および Chrome ブラウザは、Google LLC の商標です。

以上